## Payable Time by BU and Date

This report is to view a detailed look of the hours entered by your employees, hourly and contract.

#### Click on Manager Dashboard

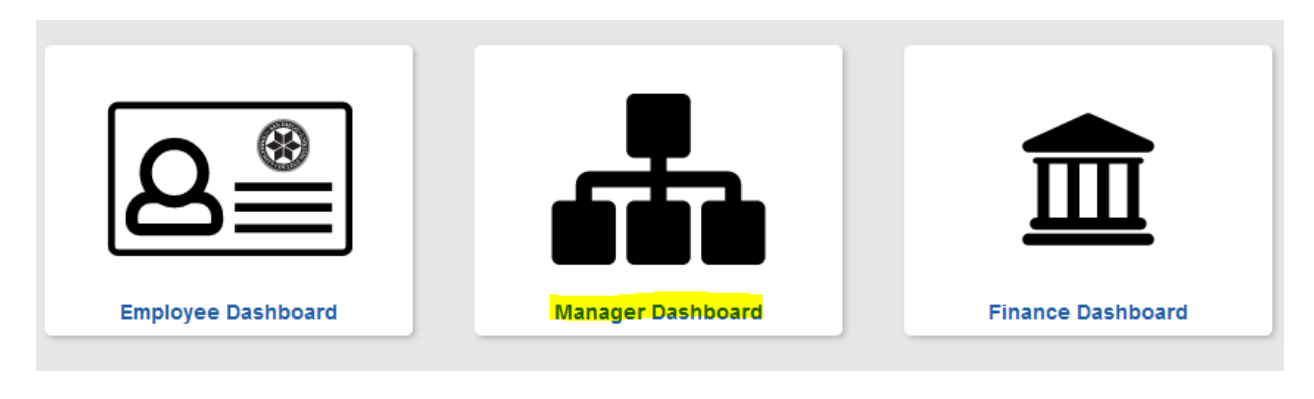

#### **Click on Manager Self Service**

| 0        | Manager Dashboard    |
|----------|----------------------|
| 8<br>8*8 | Manager Self Service |
| <u>8</u> | Employee Dashboard   |
| #        | Manager Dashboard    |
| 盦        | Finance Dashboard    |

# **Click on Team Time**

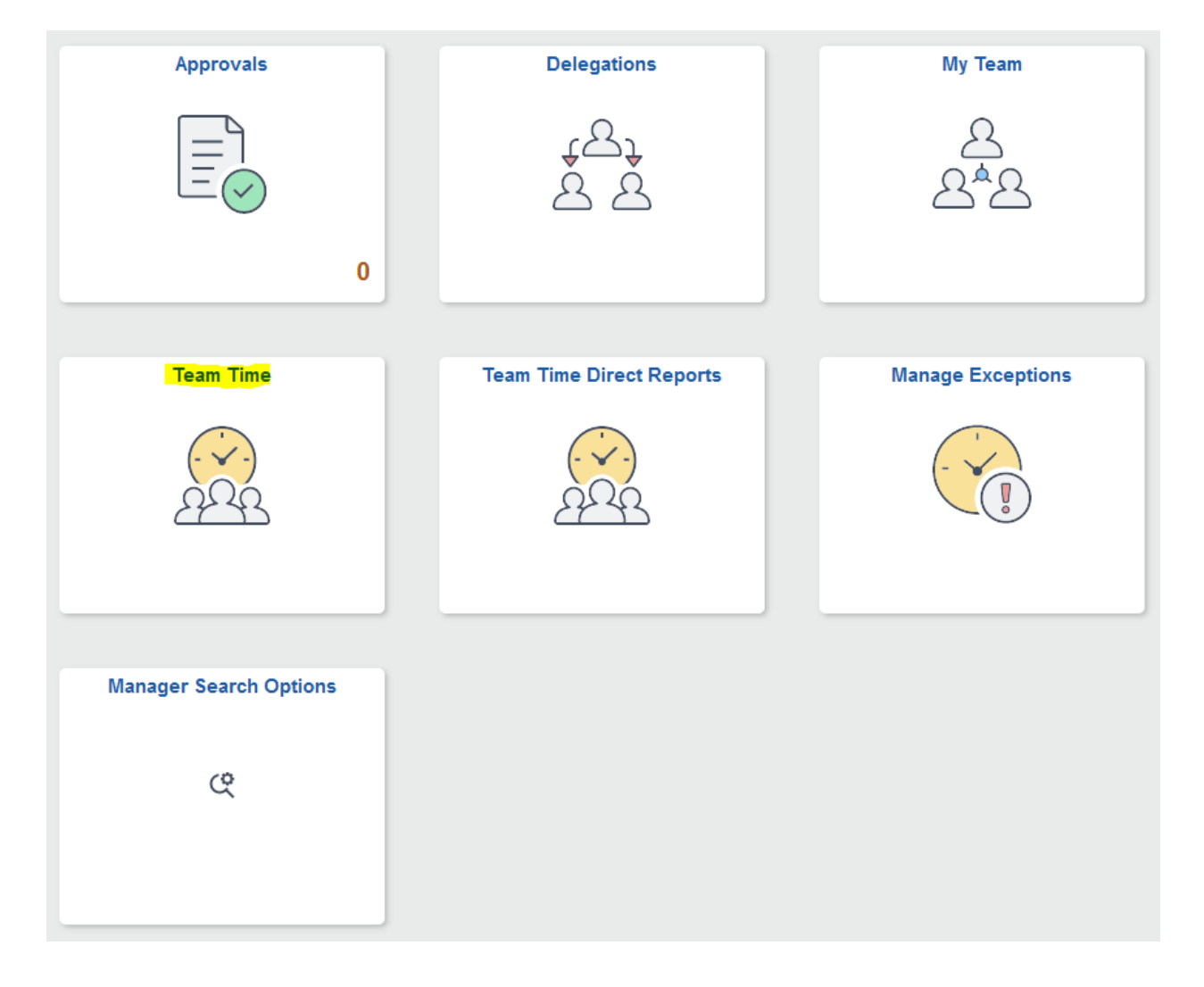

#### Click on Time and Labor WorkCenter

| ⊱ <sub>e</sub> Timesheet ∧ |  |  |  |
|----------------------------|--|--|--|
| Enter Time                 |  |  |  |
| Time Summary               |  |  |  |
| Report Time                |  |  |  |
| Payable Time               |  |  |  |
| 합 Leave / Comp Time        |  |  |  |
| A Manage Exceptions        |  |  |  |
| Time and Labor WorkCenter  |  |  |  |

# **Click on Time and Labor Queries**

|                                  | C 🗘 |
|----------------------------------|-----|
| ✓ My Work                        |     |
| Approvals                        | ~   |
| <ul> <li>My Approvals</li> </ul> |     |
|                                  |     |
| Manage Time                      | ~   |
| ✓ Queries                        |     |
| Position Queries                 | ~   |
| Employee/Job Data Queries        | ~   |
| Time & Labor Queries             | ~   |
| Payroll Queries                  | ~   |
| TB Queries                       | ~   |

# Click on Payable Time by BU and Date

|                             | C 🔅 |  |  |
|-----------------------------|-----|--|--|
| ✓ My Work                   |     |  |  |
| Approvals                   | ~   |  |  |
| ✓ My Approvals              |     |  |  |
| <b>▼ Links</b>              |     |  |  |
| Manage Time                 | ~   |  |  |
| ▼ Queries                   |     |  |  |
| Position Queries            | ~   |  |  |
| Employee/Job Data Queries   | ~   |  |  |
| Time & Labor Queries        |     |  |  |
| Unapproved Payable Time     |     |  |  |
| Payable Time by Business Un | it  |  |  |
| Payable Time by BU and Date |     |  |  |
| TRC Descriptions            |     |  |  |
| Payroll Queries             |     |  |  |
| TB Queries                  | ~   |  |  |
|                             |     |  |  |

## Enter the start date, end date, MES01, the letter "H" for Hourly or "S" for Salary, Employee ID and click on View Results

X\_TL\_PAYBLE\_TIME\_BY\_DATE\_WC - Payable Time by BU and Date

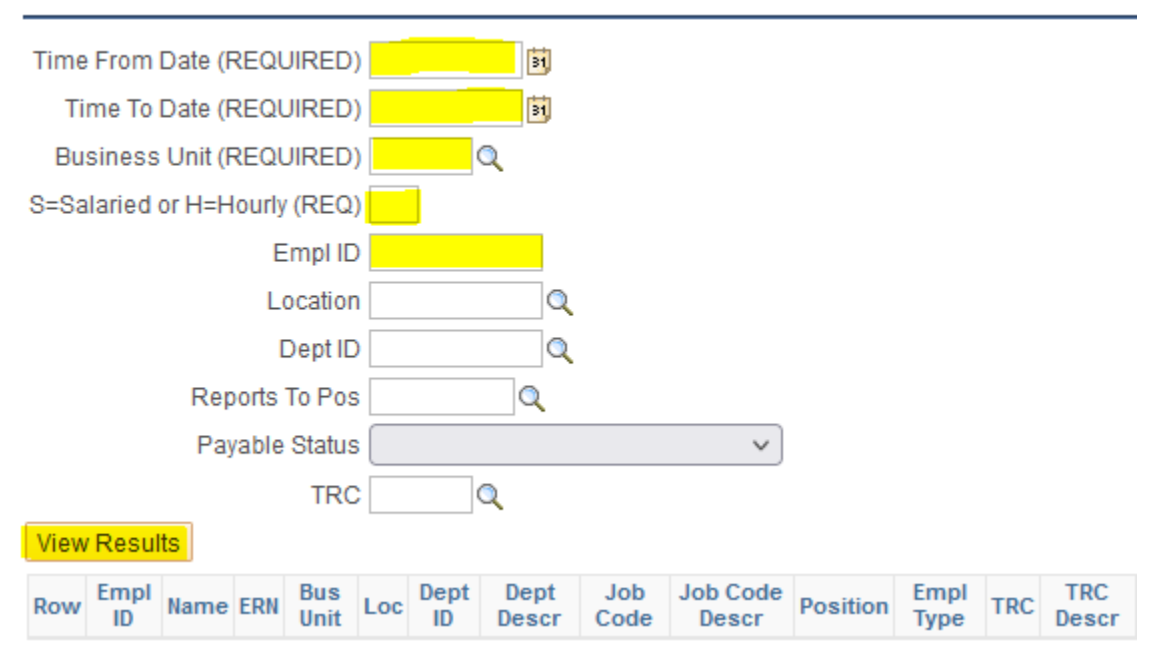